## PC Server 330 S/390 8640-PB0 -11Y -21Y System Assembly, Configure and Test Procedure

08/10/1998

Version: 1.4

Technical Content: John A. Hupcey, Martin J. Ziskind

#### **Document Abstract**

This document is the procedure used to manufacture the PC 330 S/390 Server for the PID Program and for Internal IBMers.

# Summary of Changes

| Version<br>number | Date       | Nature of Change                            | Revision<br>Tag | Date<br>Approved |
|-------------------|------------|---------------------------------------------|-----------------|------------------|
| 1.0               | 04/20/1998 | Version 1.0 Initial Release                 | n.a.            | 04/24/1998       |
| 1.1               | 05/12/1998 | Version 1.1 Updated VM/ESA IPL Test         | n.a.            | 05/13/1998       |
| 1.2               | 07/30/1998 | Version 1.2 Updated Process For P390-E Card | n.a.            | 08/01/1998       |
| 1.3               | 08/03/1998 | Version 1.3 Updated for Public distribution | n.a.            | 08/03/1998       |
| 1.4               | 08/10/1998 | Version 1.4 Updated for Public distribution | n.a.            | 08/10/1998       |

# Contents

| Summary of Changes                                      |       | 2    |
|---------------------------------------------------------|-------|------|
| Overview                                                |       | 4    |
| The PC Server 330 S/390 Workorder                       |       | 4    |
| Using this Procedure                                    |       | 4    |
| Safety Training                                         |       | . 5  |
| Product Training                                        | •••   | 5    |
|                                                         |       | 5    |
| Remove PC Server 330 S/390 from Shipping Carton         |       | 6    |
| PC Server 330 S/390 Assembly                            |       | 7    |
| PC Server 330 S/390 Inspection                          |       | 7    |
| Visual Inspection                                       |       | 7    |
| Install PC Server 330 S/390 Hardware                    |       | 8    |
| Parte List                                              |       |      |
| Chark Deak Diene Jumper Settings & Add Jumper           |       |      |
| Check Back Flane Juliper Settings & Add Juliper         | • • • |      |
|                                                         | •••   | . 10 |
| Install 4mm DDS-3 Tape Drive                            | • • • | . 10 |
| Install Adapter Cards & Video Memory                    |       | . 13 |
| Install 6 Hot Swap Hard Drives                          |       | . 15 |
| Final Checks                                            |       | . 16 |
| PC Server 330 S/390 System Test                         |       | . 17 |
| Hardware/Software Required                              |       | 17   |
| Preliminary Checks                                      | •••   | 19   |
| Setup and Configuration                                 | • • • | . 1) |
| Droporte DC Server 220 S/200 for Configuration and Test | • • • | . 1) |
| Prepare PC Server 550 5/390 for Configuration and Test  | • • • | . 19 |
| PC Server 330 S/390 Setup and Configuration             |       | . 19 |
| Updating the Flash BIOS                                 |       | . 20 |
| Load BIOS Firmware                                      |       | . 20 |
| Configuration and Setup Utility                         |       | . 21 |
| Diagnositc/Setup Utilities                              |       | . 23 |
| Card Diagnostics                                        | •••   | . 23 |
|                                                         |       |      |
| Configure Hard Drives - RAID 5                          |       | . 25 |
| Configure Hard Drives                                   |       | . 25 |
| Final Checks                                            |       | . 27 |
|                                                         |       |      |
| System Configuration From 4mm DDS Backup Tape           |       | . 28 |
| Install OS/2 Warn Server Advanced                       |       | 30   |
| Install OS/2 Warp Server Advanced Version 4             | •••   | 30   |
|                                                         |       | . 50 |
| Load S3 Device Driver                                   |       | . 35 |
| CHKDSK.ZIP Update.                                      |       | . 36 |
| Install RAID Device Driver                              |       | . 37 |

| Install IPS RAID Utility                            | . 37       |
|-----------------------------------------------------|------------|
| Create/Format Drives and Install P390 LIC/DM        | . 38       |
| Format Logical Drive D                              | . 38       |
| P390 Code Installation                              | . 38       |
| Loading PC 3270                                     | 39         |
| Install eNetwork Personal Communications            | . 39       |
| Setup P/300 3270 Telnet Session                     | . 30       |
| Ontional Transport File Access (TEA)                |            |
|                                                     | . 42       |
| Update CONFIG.SYS                                   | . 43       |
| Cleanup Desktop                                     | . 45       |
| Remap Keyboard                                      | . 48       |
|                                                     |            |
| Installing OS/2 Fixpack                             | . 50       |
| Ontional Onerating Systems Installation             | 51         |
| OS/390 Operating Systems Installation (SC 2/97)     | . 51       |
| Install OS/300 Operating System                     | . 51       |
| Verify OS/390 Installation                          | . 51       |
| VSE/ $FSA$ Operating System (SC 2498)               | . 52       |
| Install VSE/ESA Operating System                    | . 53       |
| VM/FSA Operating System (SC 2499)                   | . 55<br>54 |
| Install VM/ESA Operating System                     | . 54       |
|                                                     | . 54       |
| IPL Tests                                           | . 56       |
| IPL Test for OS/390                                 | . 56       |
| IPL Completion                                      | . 57       |
| IPL Test for VM/ESA                                 | . 58       |
| IPL Test for VSE/ESA                                | . 59       |
| Final System Check                                  | 60         |
| Ontional execting systems icon delete               | . 00       |
|                                                     | . 00       |
|                                                     | . 00       |
| Packing                                             | . 61       |
| Packing the PC Server 330 S/390                     | . 61       |
| Packing the 6547-00N G72 Color Monitor              | . 61       |
| Creating Amm Baskup Tong & OS/2 Advanced Disketts 1 | 60         |
| System Backup Tape Creation                         | . 02       |
| Making OS/2 Warn Server Advanced Diskette 1         | . 02       |
| END OF DOCUMENT                                     | . 02       |
|                                                     | . 03       |

# Overview

This procedure is used to manufacture the PC Server 330 S/390 System. A base model 8640-PB0 (-11Y or -21Y are acceptable) PC Server is unpacked, assembled, configured, tested, and prepared for shipment. The PC Server 330 S/390 Workorder is used as a record of server manufacturing. The PC Server 330 Assembly Checklist is used during the PC Server 330 S/390 assembly phase.

## The PC Server 330 S/390 Workorder

The PC Server 330 S/390 Workorder is created when an order is received. The PC Server 330 S/390 Workorder is used as a record of Server manufacturing. Throughout this procedure references to the PC Server 330 S/390 Workorder are made. The workorder contains the customer information, hardware/software requirements, parts lists, and processing log. The workorder checklist corresponds to the sections of this procedure. As each section of this procedure is completed the Technician/Operator will record they're employee number and date the applicable section on the checklist.

### **Using this Procedure**

The Technician/Operator should thoroughly review the applicable sections of the procedure prior to performing the work. Throughout this procedure the Technician/Operator will enter various commands or use the mouse to perform functions in a windows environment. The following highlighting conventions are used:

**Bold** - Identifies text, keyboard/keys, or mouse functions that must be performed exactly as specified. Words or commands to be typed in are case sensitive!

Italics - Identifies text, screens, media, and selections as they appear to the user.

**<u>Bold Underscored</u>** - Used to emphasize critical actions or steps that must be followed EXACTLY as specified.

#### Example One:

1. Select option 2 Advanced Functions and press Enter.

Note: In the next step the text must be typed in **Exactly** as specified.

2. Enter CASE senSITivE and press Enter.

In the example above the user is to select option 2 from the current menu or list displayed on the screen and then press Enter. Selecting the option may be done in several ways depending on the product being used. In step 2 the user would type in CAsE senSITivE and press the enter key.

Throughout this document the term *Select* is used direct the operator to choose menu options. Selecting can be accomplished via mouse or direct keyboard entry. The operator at their discretion can opt to use either method to perform a variety of operations.

# **Safety Training**

The following training is required for the configuration and test of the PC Server Unit.

- Current in Electrical Safety training
- Current in Safe Lifting training

FOLLOW THE IBM SAFETY GUIDELINES WHEN WORKING ON PC UNITS. FOR INFORMATION ON IBM SAFETY, TYPE 'WOW SAFETY' ON VM COMMAND LINE.

## **Product Training**

The following requirements must be met to work on PC Server Units

- IBM approved ESD course.
- Completion of a training session given by a certified person.

#### PROPER ESD PRECAUTIONS ARE REQUIRED WHEN HANDLING SENSITIVE PARTS

# Remove PC Server 330 S/390 from Shipping Carton

This section describes the procedure to correctly remove a PC Server 330 S/390 from the shipping carton. All shipping carton components and contents are to be set aside for repacking and shipment.

- 1. Inspect the shipping carton and note any damage. A heavily damaged carton will be replaced.
- 2. Remove the four white tobutsu clips.
- 3. Remove the top box section by pulling up and away from the lower box section containing the server.
- 4. Remove the three foam cushions from the unit.
- 5. Remove the Accessory Kit (ship group) carton.
- 6. Remove the server from the lower box section and move to the applicable assembly area.
- 7. Reassemble the shipping carton and store for reuse.

Sign off on the workorder and proceed to the next section.

# PC Server 330 S/390 Assembly

In this section the PC Server 330 S/390 will be inspected and additional hardware installed. The PC Server 330 Assembly Checklist is used as a record of assembly.

Obtain a PC Server 330 User' Handbook. The handbook will be used to perform several steps of the assembly procedure.

NOTE: ALL PC Server 330 S/390 CARDS & COMPONENTS ARE ESD SENSITIVE. PROPER ESD PARTS HANDLING PROCEDURES <u>MUST</u> BE FOLLOWED.

### PC Server 330 S/390 Inspection

A visual quality inspection is performed on the exterior and interior of the server. Any damage or defects should be recorded on the PC Server 330 Assembly Checklist.

#### **Visual Inspection**

- 1. Obtain a PC Server 330 Assembly Checklist.
- 2. Loosen the 3 thumb screws securing the side cover, slide the cover back and remove it from the server.
- 3. Record the server serial number on the PC Server 330 Assembly Checklist.
- 4. Inspect the system and processor board connector slots for damage.
- 5. Ensure one 64MB DIMM is installed in the processor board.
- 6. Inspect the server signal and power cabling for damage.
- 7. Inspect the exterior of the server for dents, scratches, defects.
- 8. Quality check all work performed.
- 9. Record your employee number and date on the PC Server 330 Assembly Checklist.

# Install PC Server 330 S/390 Hardware

The following items are required to assemble the PC Server 330 S/390:

# Parts List

| Table 1. System Unit P/N List |             |                                                |  |
|-------------------------------|-------------|------------------------------------------------|--|
| Qty.                          | Part Number | Description                                    |  |
| 1                             | 60H9678     | P330PB0 system unit                            |  |
| 1                             | 01K1282     | 12/24GB 4mm DDS-3 Tape Drive                   |  |
| 6                             | 94G7491     | Hot Swap Hard Drive 4.5 GB                     |  |
| 1                             | 72H2667     | Plastic Bezel (shipped in accessory kit)       |  |
| 1                             | 72H2665     | Metal Filler Bar (shipped in accessory kit)    |  |
| 1                             | 39H8058     | ARTIC960 Adapter Card                          |  |
| 1                             | 47H0031     | S/390 Parallel Channel Adapter Card<br>(PARCA) |  |
| 1                             | 61G2940     | 4MB Memory SIMM                                |  |
| 1                             | 11J4299     | S/390 Processor Card (P390E) w/256MB           |  |
| 1                             | 41H8900     | LANStreamer Adapter Card (Token Ring)          |  |
| 1                             | 76H0238     | Video Memory 40 pin DRAM (1 set of two)        |  |
| 1                             | 47H0039     | 9662 Label                                     |  |

### Check Back Plane Jumper Settings & Add Jumper

Locate the four rows of pins at the top of the Internal Drive Back Plane. Verify the presence of jumpers at positions 3 & 4.

**Note:** The back plane is located behind the power supply, remove the four screws securing the power supply to gain access to the jumper area. A flash light or high intensity lamp and a needle nose pliers will be required to verify and install the jumpers.

• Add a jumper to position # 2 (HI ID N) on back plane as shown below.

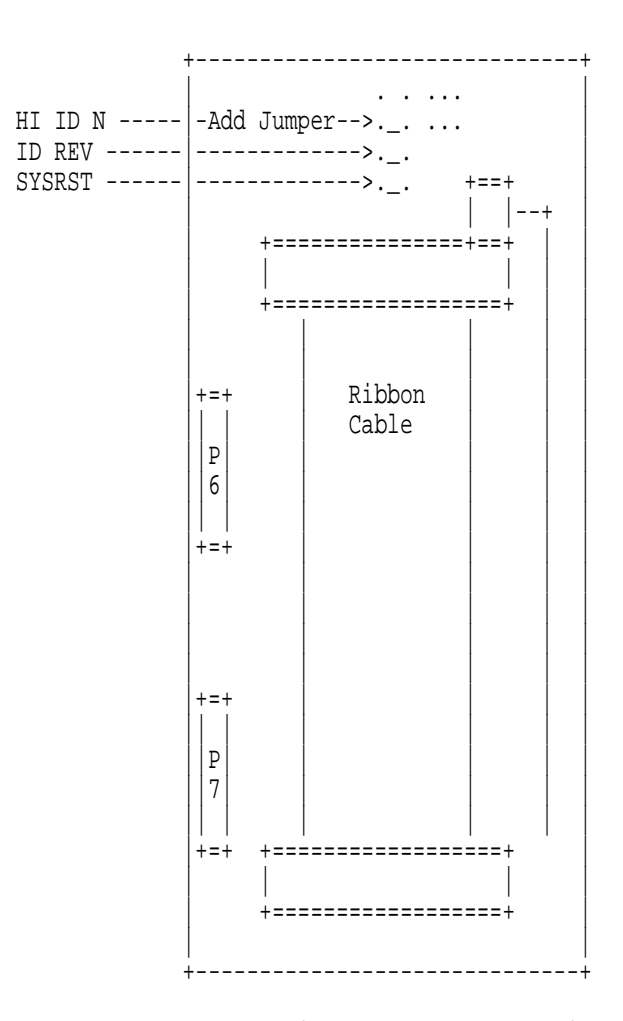

Internal Drive Back Plane Rear View

• Reinstall the power supply.

Quality check all work performed.

Record your employee number and date on the PC Server 330 Assembly Checklist.

### **Check CD-ROM Jumper Settings**

Check the CD-ROM jumper settings. The SCSI ID for the CD-ROM should be preset to 6. The jumper block should appear as in the example below:

**Warning:** Different CDROM drives are installed at the factory, jumper settings may not appear exactly as shown below. Insure that the jumpers on SCSI ID 2, 4, Parity and Term Power are set to on. All other jumpers should be off. Do Not Enable Termination

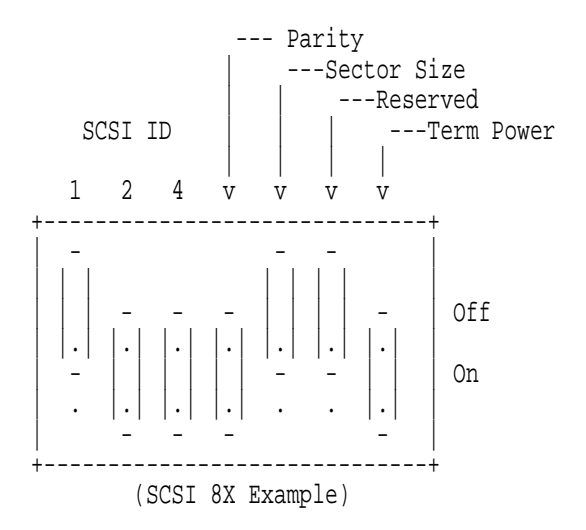

- 1. Quality check all work performed.
- 2. Record your employee number and date on the PC Server 330 Assembly Checklist.

#### Install 4mm DDS-3 Tape Drive

The drawings on pages 221 through 228 of the PC Server 330 User' Handbook should be used as an aid to install the 4mm tape drive.

- 1. Unpack the 4mm DDS tape drive. Discard the backup software package. Store the tape media kit with the server accessory kit. The 12/24GB DDS/3 4mm Internal Tape Drive User's Guide will be used to aid in installing the tape drive.
- 2. Inspect the tape drive for defects.
- 3. Check the tape drive jumper settings:

Refer to pages 1-2 & 1-3 in the 12/24GB DDS/3 4mm Internal Tape Drive User's Guide to check/set the SCSI ID to 5. Term Power and Disable Active Termination should be set to off.

The example on the next page shows how the jumper block should appear:

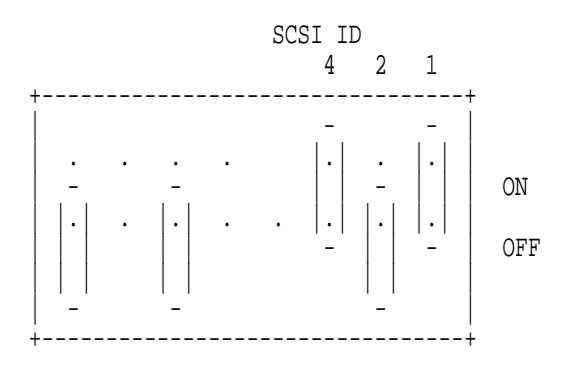

- 4. Store the 12/24GB DDS/3 4mm Internal Tape Drive User's Guide in the server accessory kit.
- 5. Remove the cover plates from bay 9 &10 by inserting a small flat-blade screwdriver under the side of the cover plate. Lift the cover plate and remove it from the server front panel. Discard in the recycle bin.
- 6. Remove the signal and power cables from the diskette drive.
- 7. Remove the four screws from the metal drive housing containing the diskette drive (the tape drive will be installed in the housing). Remove the drive housing from the server.
- 8. Remove the two metal bezels from the metal housing, located under the diskette drive.
- 9. Install the metal filler bezel into the drive housing, below the diskette drive, using one of the screws removed in step 8.
- 10. Remove the front bezel from the drive assembly. Discard in the recycle bin.
- 11. Remove the mounting brackets from the drive assembly (4 screws). Discard in the recycle bin.
- 12. Install the tape drive into the drive housing, using the screws supplied with the drive kit. Ensure the tape drive is aligned/flush with the front of the diskette drive.
- Plug the SCSI converter P/N 32G3925 into the signal connector on the back of the tape drive.
   Warning: The adapter block CAN be plugged incorrectly. Make sure the locating key is centered in the slot and all pins are properly engaged.
- 14. Reinstall the drive housing into the server, making sure to align the far side properly over the two brackets located under bay 8. Secure the drive housing using the 4 screws.
- 15. Install the smaller bezel option from the 12/24GB DDS/3 4mm Internal Tape Drive User's Guide
- 16. Install the plastic bezel option from the 12/24GB DDS/3 4mm Internal Tape Drive User's Guide in the gap between the diskette drive and tape drive. Ensure the diskette drive, bezel, and tape drive are aligned/flush with the front of the server.
- 17. Reinstall the diskette drive signal and power cables.
- 18. Locate and remove the ty-wrap holding the power supply cables.
- 19. Plug power supply cable P6 in to the back of the tape drive
- 20. Neatly bundle and ty-wrap the remaining unused power supply cables
- 21. Plug the empty connector from the ribbon cable attached to the CDROM drive to the SCSI adapter on the 4mm tape drive.
- 22. Ensure a terminator is installed on last position of ribbon cable.
- 23. Quality check all work performed.

24. Record your employee number and date on the PC Server 330 Assembly Checklist.

## Install Adapter Cards & Video Memory

| Table 2. Card Installation List |             |                                                |
|---------------------------------|-------------|------------------------------------------------|
| Qty.                            | Part Number | Description                                    |
| 1                               | 39H8058     | ARTIC960 Adapter Card                          |
| 1                               | 47H0031     | S/390 Parallel Channel Adapter Card (PARCA)    |
| 1                               | 11J4299     | S/390 Processor Card (P390E) w/256MB           |
| 1                               | 61G2940     | 4MB Memory SIMM                                |
| 1                               | 41H8900     | LANStreamer Adapter Card (Token Ring)          |
| 1                               | 76H0238     | Video Memory 40 pin DRAM (Set of 2<br>Modules) |

Install the cards listed in the table above. Refer to the PC Server 330 User' Handbook pages 185 through 188 and the the diagram on the next page for card slot locations on the server system board.

# NOTE: PROPER ESD HANDLING PROCEDURES <u>MUST</u> BE FOLLOWED WHEN INSTALLING CARDS.

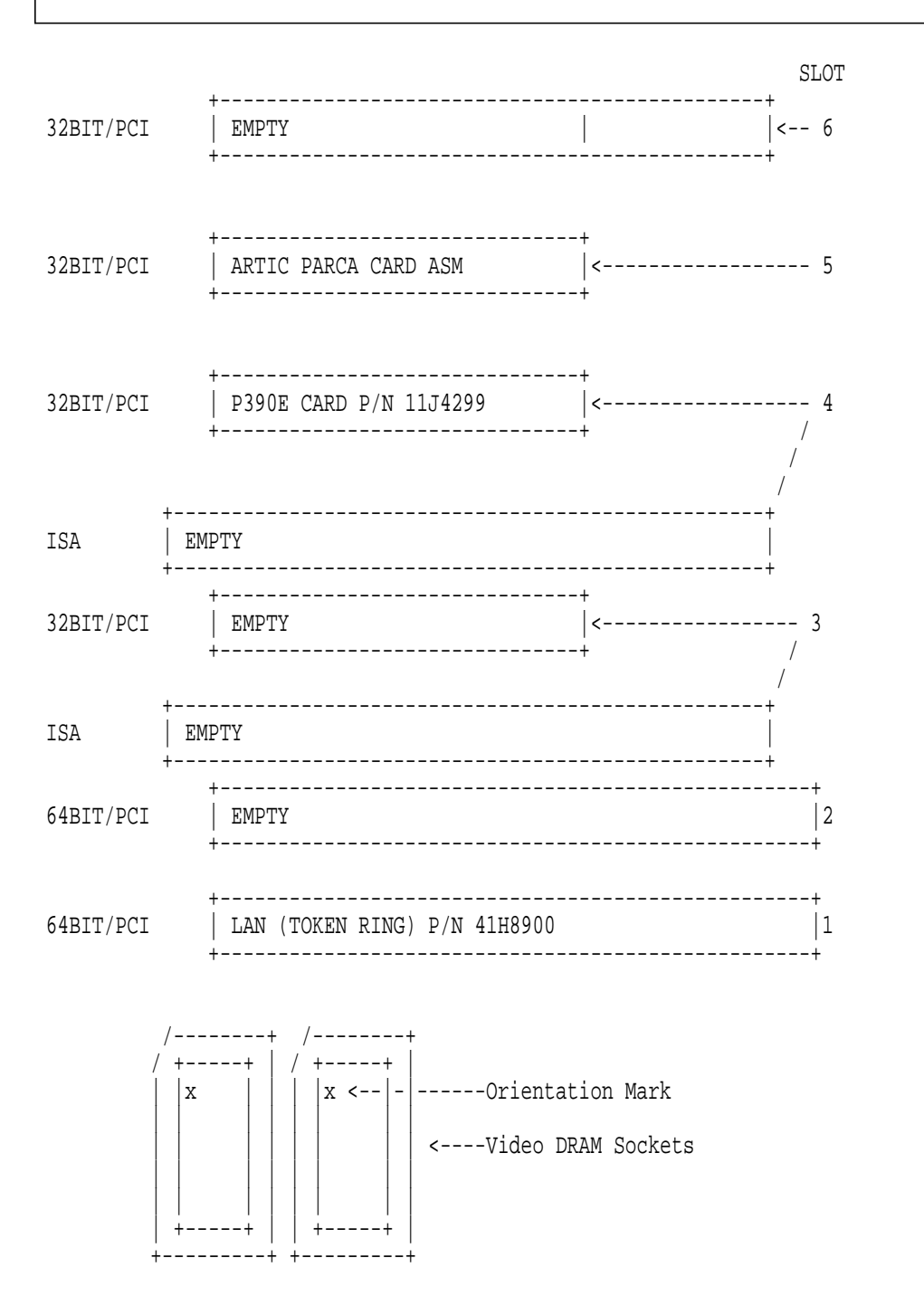

NOTE: ALL PC Server 330 S/390 CARDS & COMPONENTS ARE ESD SENSITIVE. PROPER ESD PARTS HANDLING PROCEDURES MUST BE FOLLOWED.

- 1. Remove the metal covers from server slots 1, 4, and 5. Retain the screws for card installation, discard the metal covers in the recycle bin.
- 2. Install two video DRAM modules into the sockets located below the PCI slots. Locate the small dot on the module with the arrow in the the upper left corner of the socket as shown on the previous page.

Note: Installation of the video modules may be easier with the server laying on it's side.

- 3. Obtain a LANStreamer (token-ring) card
- 4. Install the LANStreamer card in PCI slot 1. Install and tighten the retaining screw.
- 5. Obtain a P390 Processor card
- 6. Install the card in PCI slot 4. Install and tighten the retaining screw.
- 7. ARTIC960/PARCA Adapter Assembly:

The ARTIC960 Card and the PARCA AIB will be assembled as a unit and installed in PCI slot 5. The 4MB SIMM is installed on the ARTIC card.

- a. Obtain the ARTIC960 card, PARCA card and 4MB memory SIMM.
- b. Refer to the IBM ARTIC960 PCI Co-Processor Platform Guide to Operations Chapter 2, Installation. Perform step 1 on page 2-3.
- c. Perform step 3 on pages 2-5 to 2-8
- d. Install the card assembly into PCI slot 5. Install and tighten the retaining screw.
- e. Record your employee number and date on the PC Server 330 Assembly Checklist

#### Install 6 Hot Swap Hard Drives

Six Hot-Swap hard-drives will be installed in server bays 1 to 6. The hot-swap hard-drive is an assembly of the hard-drive and and a hot-swap tray.

#### NOTE: PROPER HARD-DRIVE HANDLING PROCEDURES MUST BE FOLLOWED.

- 1. If necessary unlock and open the door on the front of the server.
- 2. Open the interior door.
- 3. Inspect the connector on the backplane in the server prior to installing the hard-drive.
- 4. Unpack a hard-drive and inspect the drive/hot-swap tray assembly for defects. Ensure all hot-swap tray to hard-drive cables are secure.
- 5. Move the blue hot-swap tray knob clockwise to the unlocked position.
- 6. Position the drive tray assembly horizontally with the connector facing the backplane.
- 7. Align the side of the tray with the raised guides in the drive bay.
- 8. Slide the tray to the rear of the bay until it connects to the backplane. Only slight pressure is required to make the connection with the backplane connector. When the drive is properly connected to the backplane, the handle is flush with the metal housing.
- 9. Move the blue hot-swap tray knob counter-clockwise to the locked position.

- 10. Repeat steps 4 through 9 to install the remaining five drives in bays 2 through 6.
- 11. Quality check all work performed.
- 12. Record your employee number and date on the PC Server 330 Assembly Checklist.

### **Final Checks**

- 1. Perform a visual quality inspection of all work performed in this section.
- 2. At the rear of the server locate the information label.
- 3. Locate the Bar Code on the the information label.
- 4. Attach a 9662 label p/n 47H0039 to the server cover, to the left (horizontally) of the label Bar Code.
- 5. Ensure all defects/problems have been resolved before signing off this section.
- 6. Record your employee number and date on the PC Server 330 Assembly Checklist
- 7. Attach the PC Server 330 Assembly Checklist to the server and move it to the applicable test area or staging area.

# PC Server 330 S/390 System Test

## Hardware/Software Required

The software needed to load the operating systems is listed in table 4 on the following page. Verify that all software used is at the latest level specified.

\* If the software items change to newer versions. Check with P/390 Development for approval. Martin Ziskind (800) 633-7437.

| Table 3. Hardware List |                           |                          |
|------------------------|---------------------------|--------------------------|
| Qty.                   | Part Number   Description |                          |
| 1                      | 6473048                   | Channel Terminator Block |

| Table 4. Softwar  | re List, CD-R | OM & Diskette                                                                                                    |                                          |
|-------------------|---------------|----------------------------------------------------------------------------------------------------|------------------------------------------|
| Part Number       | Version       | Description                                                                                                    | Origin                                   |
| 24L7785           | 21A           | PC Server 330 8640-PB0 BIOS<br>Diskette                                                                             | ftp://ftp.pc.ibm.com/pub/pccbbs/pc_serve |
| 24L7803           | 2.70.08       | IBM PC ServeRAID<br>BIOS/Firmware Diskette                                                                          | ftp://ftp.pc.ibm.com/pub/pccbbs/pc_serve |
| 11J6368<br>P390/E | 2.01          | PC Server System P/390 -<br>Advanced Diagnostics And LIC<br>Diskette                                                | Included in 11J6355                      |
| 24L7804           | 2.70.08       | IBM PC ServeRAID Configura-<br>tion Diskette                                                                        | ftp://ftp.pc.ibm.com/pub/pccbbs/pc_serve |
|                   | V.4           | OS/2 Warp Server Advanced<br>Diskette 1 (Modified)                                                                  | See Procedure                            |
| 27H9329           | V.4           | OS/2 Warp Server V.4 Advanced 2<br>CDROM Set + Installation<br>Diskette                                             | Purchase from IBM                        |
| 02L1852           | 2.1           | PCI Token Ring Adapter NDIS<br>Device Drivers Diskette 2                                                            | Supplied With Token Ring Card            |
| 4306793           | 3.1.1         | IBM PC Server 330 8640-PB0<br>Ethernet Support Diskette 1                                                           | ftp://ftp.pc.ibm.com/pub/pccbbs/pc_serve |
| 4306788           | 3.03.14       | IBM PC Server 330 8640-PB0 S3<br>Trio 64V+ OS/2 Device Driver<br>Diskette                                           | ftp://ftp.pc.ibm.com/pub/pccbbs/pc_serve |
|                   | 5/2/97        | CHKDSK.ZIP Diskette                                                                                                 | ftp://p390.ibm.com/p390/os2              |
| 24L7807           | 2.70.08       | IBM PC ServeRAID Device<br>Drivers & Utilities Diskette                                                             | ftp://ftp.pc.ibm.com/pub/pccbbs/pc_serve |
| 11J6355           | 2.5           | PC Server System P/390E -<br>Program Diskette Pack P/N's<br>11J6361 thru 11J6366 Disks 1-6<br>thru 6-6 plus 11J6368 | IBM Poughkeepsie Manufacturing           |
| LCD4-0382-03      | 2.4.0         | Application Development System<br>for OS/390 (North America Only)<br>3 CD-ROM Set                                   | IBM Boulder                              |
| LCD4-1816-00      | 2.4.0         | Application Development System<br>for OS/390 (World Trade only) 3<br>CD-ROM Set                                     | IBM Boulder                              |
| 4122417           | 4.21          | eNetwork Personal Communi-<br>cations CDROM                                                                         | Purchase from IBM                        |
|                   |               | OS/2 Fixpack CD                                                                                                    | http://bmtmicro.com (\$15.00) or<br>IBM  |

## **Preliminary Checks**

A valid order should have been received prior to beginning this section and all remaining sections of this procedure. In the following sections the PC Server 330 S/390 will be setup and tested.

Obtain the PC Server 330 S/390 Workorder for the system about to begin test and record the customer information from the Order Analysis Sheet (OAS). If an OAS is not available omit the customer information.

Check the OAS for the Device RPQ Specify Code (SC). Record on the PC Server 330 S/390 Workorder the ordered Operating System Software to be loaded:

SC 2497 - OS/390 AD System (default)

SC 2498 - VSE/ESA AD System

SC 2499 - VM/ESA AD System

If an OAS is not available, the default OS/390 AD System will be loaded.

At this point the PC Server 330 S/390 to be used should be determined. As you proceed to the setup sections ensure all open items (defects, missing parts, etc) are transferred from the assembly checklist to the PC Server 330 S/390 Workorder. Record the 8640-PB0 Server serial number on the PC Server 330 S/390 Workorder.

### Setup and Configuration

#### Prepare PC Server 330 S/390 for Configuration and Test

- 1. Connect the monitor, keyboard, mouse and AC power cord to the server
- 2. Plug the monitor and server AC power cables into an available AC outlet

**Note:** If the monitor or server powers on, immediately press the power on/off push buttons on the units to power off.

**Note:** The same monitor type that is shipping with the system must be used during the systems setup and test process.

#### PC Server 330 S/390 Setup and Configuration

- 1. Power on the monitor
- 2. Power on the Server and check the following:
  - Cooling fan is running, with no noise or interference from cabling
  - No excess noise or vibrations

The server boot sequence will pause while initializing the ServeRAID adapter. Due to the installation of additional hard drives, cards and the 4mm DDS Tape Drive, an apparent configuration problem will be reported. This is normal at this time. The screen will briefly appear as in the example below, and the boot sequence will continue.

```
Initializing Adapter Number 1 Please wait starting drives..
```

Adapter post and configuration error codes: ISPR=EF10 BCS=09 ECS=20

```
Following new drives found (old state: new state: ch: bay:)
(EMP:RDY:9:1)(EMP:RDY:10:2)(EMP:RDY:11:3)(EMP:RDY:12:4)(EMP:RDY:13:5)(EMP:RDY:14:6)
```

Your System has a configuration error due to above condition(s)

Record your employee number and date on the PC Server 330 S/390 Workorder and proceed to the next section.

### Updating the Flash BIOS

- 1. The machine should come up to a screen with a picture of a floppy disk and an arrow pointing to the floppy drive. Insert the *PC Server 330 8640-PB0 BIOS* diskette and press F1.
- 2. Press Enter to continue.
- 3. Select 1 United States
  - Verify the serial number of the system matches what's displayed and press Y/N
  - Verify the machine type/model match 8640-PB0 and press Y/N.
  - If the POST/BIOS code on the system is the same version as that on the disk, press Enter to continue.
  - The POST/BIOS update will commence.
- 4. At the prompt remove the disk and press Enter.

**Note:** The machine should re-boot to a screen with a picture of a floppy disk and an arrow pointing to the floppy drive.

#### Load BIOS Firmware

- 1. Insert the IBM PC ServeRAID BIOS/Firmware floppy disk and press F1.
- 2. Press Enter at Choice 1 ServeRaid, BIOS and FIRMWARE update.
- 3. At the prompt remove the disk and press; Ctrl/Alt & Del to re-boot the system.

**Note:** Watch the screen, after the IBM Logo appears watch the lower left for the prompt to press **F1** for the *Diagonstic/Setup Utility*. Press **F1** to enter *Configuration/Diagnostic* 

## **Configuration and Setup Utility**

**Note:** During this section the left/right & up/down arrow keys are used to to select options from the on screen menu.

- 1. If a Configuration Error screen press Enter to continue.
- 2. Press Enter for Configuration Setup Utility.
- 3. Select Load Default Settings. Press Enter to select.
- 4. Press Enter to continue at the Load Default Settings box.
- 5. Select System Summary press Enter.
  - Verify
    - Video memory @ 2048KB
    - Extended memory @ 63MB
    - Disk Drive  $A = 1.44MB \ 3.5''$
- 6. Press Escape to continue.
- 7. Select System Information press Enter
- 8. Select Product Data press Enter
  - Verify
    - Machine Type/Model = 8640 PB0
    - System Serial number matches
- 9. Press Escape
- 10. Press Escape
- 11. Select Devices and I/O Ports press Enter
  - Verify
    - Mouse Installed
    - Disk Drive 'A' = 1.44 MB 3.5"

Note: If devices are not installed use arrow keys to change settings and install.

- 12. Press Escape
- 13. Select Date & Time Press Enter
  - Set the following:
    - Time of Day to Military
    - Date: MM/DD/YYYY
- 14. Press Escape
- 15. Select Start Options Press Enter
  - Select Keyboard NumLock State set to OFF
  - Select First Startup Device set to Diskette Drive 0

- Select Second Startup Device set to Hard Disk
- Select Third Startup Device set to Disabled
- Select Power On Self Test set to QUICK
- 16. Press Escape
- 17. Select Advanced Setup Press Enter
  - Select PCI Control Press Enter
- 18. Select PCI Device Enable/Disable Press Enter
  - Select Planar USB set to Disabled
  - Press Escape
- 19. Select Planar PCI Interrupt Selection Press Enter
  - Set *Planar Raid IRQ* to IRQ15
  - Set Planar SCSI IRQ to IRQ14
  - Set Planar Enet IRQ to IRQ14
  - Press Escape
- 20. Select Adapter PCI Interrupt Selection Press Enter
  - Set *Slot 1 IntA IRQ* to IRQ14 (Token Ring Card)
  - Set *Slot 4 IntA IRQ* to IRQ11 (P390 Card)
  - Set *Slot 5 IntA IRQ* to IRQ10 (Artic Parca Card)
  - Press Escape
  - Press Escape
  - Press Escape

Note: You should now be at the Config/Setup Utility menu.

- 21. Select Save Settings Press Enter
  - Press Enter to continue.
  - Press Escape

### **Diagnositc/Setup Utilities**

- 1. Select Diagnostic Utility Press Enter
- 2. Press Enter to Run Diagnostic.
  - Set Stop On Error to Yes
- 3. Select Single Run Press Enter
- 4. At the *Selection* screen change *No* to **Yes** on all selections except: *Diskette A*, *Parallel Port* and *Serial Port* test
- 5. Select Run Selected Diagnostics press Enter
- 6. At the prompt for Dram Memory Tests scroll to Accept Options and press Enter

Note: Do not press any keys as the system will run through a series of self tests.

- 7. At the Diagnostic Terminated screen verify: Testing Completed Successfully press Enter
- 8. Press Esc (3x)
- 9. Continue to next section.

#### **Card Diagnostics**

Perform this section to run diagnostics on the P390 processor card.

- 1. At the diskette prompt, insert the *PC Server S/390 Advanced Diagnostics and LIC Diskette* into the diskette drive and press Enter
- 2. When the P/390 logo is displayed, press Enter
- 3. At the main menu press 2, Run the S/390 Microproccessor Complex Diagnostic Program and press Enter
- 4. On the Diagnostic Program menu press Enter
- 5. Press C to select run the diagnostic with Coded messages
- 6. Wait for message P/390 Adapter SUCCESSFULLY PASSED all Tests.
- 7. If the diagnostics run successfully then skip to step 9.
- 8. If the diagnostics fail, error information will be displayed. Perform the following steps if the diagnostics fail:
  - a. Record <u>All</u> displayed error information on the PC Server 330 S/390 Workorder.
  - b. End the diagnostic and power off the server
  - c. Replace the P390 card and attach a red tag to the suspect defective card
  - d. Power on the server and rerun the diagnostics
  - e. If the diagnostics fail again then notify the lead technician, do not proceed further.
  - f. If the diagnostics run successfully then perform the following steps:
    - 1) End the diagnostic and power off the server
    - 2) Remove the replacement P390 card and install the suspect card
    - 3) Power on the server and rerun the diagnostics

- If the diagnostics fail record <u>All</u> displayed error information on the PC Server 330 S/390 Workorder, if different from the original failure. Note on the workorder that the card was confirmed defective.
- 5) If the diagnostics run successfully, record on the PC Server 330 S/390 Workorder the defect is intermittent.
- g. End the diagnostic and power off the server
- h. Remove the defective or suspect P390 card and install the known good replacement card.
- i. Power on the server and rerun the diagnostics, ensure successful completion.
- j. Reject the defective card and arrange for a replacement
- 9. Press Enter to continue.
- 10. Press ESC key to exit from *Diagnostic Program* menu.
- 11. After the System Restarting panel is displayed, remove the diskette from drive A.
- 12. Record your employee serial number and date on the PC Server 330 S/390 Workorder and proceed to the next section.

# **Configure Hard Drives - RAID 5**

In this section the Hard Drives will be configured into one RAID level 5 array containing 1 logical drive.

### **Configure Hard Drives**

**Note:** In this section when prompted to *Select* an option you can either enter the option number directly using the number keys or scroll to the selection and press enter. If you choose to select the option directly with the number keys pressing enter is not required.

- 1. Insert a IBM PC ServeRAID Configuration Diskette into the diskette drive.
- 2. Press Enter to re-boot the server
- 3. From the Main Menu select option 7 Advanced Functions
- 4. Select option 7 Init/View/Synchronize Config.
  - Select 2 Initialize Configuration
  - Press 2 to Confirm

Note: Wait for the message *RAID Subsystem Configuration Has Been Initialized* Press Any Key to continue.

- Select 8 EXIT
- 5. Press 5 Change RAID Parameters.
- 6. Tab to Stripe Unit Size = 16K
  - Verify
    - Rebuild Priority = HIGH
    - Unattended Mode = OFF
    - Read Ahead = ON
- 7. Press Enter
- 8. Select 2 Yes to Confirm
- 9. Press Escape to Main Menu.
- 10. Select 2 Yes to save.
- 11. Press Enter to continue.
- 12. Press Escape to Main Menu.
- 13. Select option 4 Create/Delete/Copy Log Drive.
- 14. Select option 3 Create Disk Array
- 15. Press Enter 6 times to change arrays 9 through 14 to ONLINE
- 16. Select option 4 Define Logical Drive.
- 17. Press Enter at Select Array to Define Logical Drive.
- 18. Select option 1 RAID 5

Page 26 of 63 — PC Server 330 S/390 8640-PB0 -11Y -21Y System Assembly, Configure and Test Procedu

#### 19. Press Enter to accept 21515

- 20. Select 2 Yes to Confirm
  - At the Attention screen press Enter.
  - Select 2 Yes to perform Quick Initialization.
  - Press any key to return to the Main Menu
  - At the Attention screen press Enter.
  - Select 2 Yes

**Note:** At this point the machine will begin the synchronization process, this will take about 1 hour.

**Note:** Some machines may perform initialization in the background, if an attention screen noting that initialization in occurring in the background appears you may continue with step 22 without waiting for the initialization step.

- 21. When the message *Synchronization of selected logical drives successful* appears press **Any Key** to continue.
- 22. At Create/Delete/Copy log drive, press Escape
- 23. At Main Menu select option 7 Advanced Functions
- 24. At Advanced Functions select option 4 Change Write Policy.
- 25. At Array ID Size press Enter to change the field WRT POL to WB.
  - Press Escape to make change.
  - Select 2 Yes to Confirm
  - At Saved Configuration Successful press Any Key to return.
- 26. At Advanced Functions select 2 for Backup IPS ServeRAID Config.
- 27. Insert a blank formatted diskette labeled PC Server 330 S/390 Disk Array Configuration Backup
- 28. Type P390RAID press Enter.
- 29. Select 2 Yes to Confirm
- 30. When the message Backed up configuration successful appears remove the diskette.

Note: This Diskette will ship with the machine documentation.

- 31. Press Any Key to continue.
- 32. At Advanced Functions select 9 to exit.
- 33. At Main Menu select 8 to exit.
- 34. At the Attention screen press Any Key to continue.
- 35. Press 2 Yes to confirm.
- 36. Record your employee serial number and date on the PC Server 330 S/390 Workorder and proceed to the next section.

## **Final Checks**

Ensure all diagnostic tests performed in this section passed successfully. Notify the lead technician if problems/failures were recorded and NOT corrected.

Install a S/390 channel terminator block p/n 6473048 to the external connector on the S/390 channel card in slot 5.

# System Configuration From 4mm DDS Backup Tape

**Note:** If the system is to be configured from 4mm DDS tape proceed with this section. If the system is to be manually configured skip this step and proceed to the next section: **Install OS/2 Warp Server Advanced** 

- 1. Insert Utility Diskette 1 in drive
- 2. Insert 4mm DDS Backup Tape
- 3. Re-boot machine (Ctrl+Alt+Delete)
- 4. At the prompt remove Diskette 1 and insert Diskette 2 press Enter
- 5. Verify:
  - Allocated Tape Unit address = 01,01
  - Available Tape Unit address = 01,01
- 6. Press ENTER when done reading
- 7. At the A: prompt type: FDISK and press Enter
- 8. At the FDISK window Free Space = 21510 MBytes press Enter
- 9. Select Create Partition press Enter
- 10. Enter 800 press Enter
- 11. Select Primary Partition press Enter
- 12. Select at Start of free space press Enter
- 13. Verify C: Primary Unformatted = 804
  - Use arrow keys to select: None :PRI/LOG Freespace 20705 and press Enter
  - Select Create Partition and press Enter
  - Press Enter to accept 20705
  - Select *Extended Logical Drive* and press Enter
  - Verify D: Logical Unformatted = 20705
  - Press F3 to exit
- 14. Select Save and Exit and press Enter
- 15. At the Red Drive Letter Changed box remove the utility diskette 2 and replace it with utility diskette 1
- 16. Reboot the system by pressing Ctrl+Atl+Del
- 17. Follow the prompt to change diskettes and press Enter
- 18. At the message SCSI 3480 verify that:
  - Available Tape unit
  - Allocated Tape unit
    - All = 01,01 (same as in step 5 above)
- 19. Press Enter when done reading

- 20. At the A: prompt type: FORMAT C: /V:OS2 and press Enter (If Redoing the disk label is OS2)
- 21. Press Y to proceed with format
- 22. At the prompt type:
  - SYSINSTX C: and press Enter
  - XTAPE REW and press Enter
  - XTAPE LOAD C:\\*.\* and press Enter
- 23. Verify: Total Files Skipped = 0
- 24. When file load completes remove the diskette and DDS tape and reboot (Ctrl+Atl+Del)
- 25. At an OS/2 window type: FORMAT D: /FS:HPFS /V:DATA and press Enter
- 26. Press Y to proceed with format

Record your employee number and date on the PC Server 330 S/390 Workorder and proceed to the section for **Optional Operating Systems Installation** 

# Install OS/2 Warp Server Advanced

In this section the PC operating system and additional products will be installed on the server. The installation steps must be performed in sequence and exactly as described.

If at any time you feel a mistake was made (keystrokes, etc) then **<u>STOP</u>** and notify the lead technician for assistance.

Device Drivers for S3 SVGA support, AMD Ethernet, and the Token Ring card are also loaded in this section.

### Install OS/2 Warp Server Advanced Version 4

- 1. Insert a OS/2 Installation Diskette Version 4 for CD ROM into the diskette drive.
- 2. Insert a OS/2 WARP Version 4 Advanced Server CD-ROM 1 into the cd-rom drive.
- 3. Reboot (Ctrl-Alt-Del) the server
- 4. An information screen will be displayed. Remove the OS/2 installation diskette, install a OS/2 WARP Server Advanced Ver. 4 Diskette One (modified) and press Enter

Note: The OS/2 Warp logo will appear, wait for the welcome screen.

- 5. At the Welcome! screen press Enter
- 6. At the INSTALLATION screen select option 2 Advanced Installation
- 7. At the Preparing the Hard Disk screen select option 2 Specify your own installation partition

The fdisk program will run and the FDISK window is displayed.

Note: An info box is also displayed stating A partition with at least 35MB must be set Installable, press any key. This message can be ignored.

- 8. Press Enter twice to display the options menu.
- 9. Select Create Partition press Enter
- 10. Accept or type 800 at the Size of Partition field by pressing Enter
- 11. Press Enter to select Primary Partition
- 12. Select Create Start of Free Space and press Enter
- 13. Press Enter to display the options menu
- 14. Select Set Installable and press Enter
- 15. In the New Name field type OS2 and press Enter
- 16. Use the arrow keys to select None: PRI/LOG and press Enter
- 17. Select Create Partition and press Enter
- 18. Press Enter to accept 20705 as size of partition.
- 19. Use the arrow keys to select Extended Logical Drive and press Enter

- Verify
  - C:Primary D:Logical
- 20. Press F3
  - Select Save and Exit
  - Press Enter
- 21. An information screen is displayed when hard disk partitioning is complete. Follow the screen instructions to insert the *OS/2 Installation Diskette V4* and press Enter

The system will reboot.

- 22. Follow the screen instructions to remove the installation diskette and install a (*Modified*) OS/2 Diskette 1, and press Enter
- 23. When the Welcome! screen is displayed press Enter
- 24. Select option 2 Advanced Installation and press Enter
- 25. On the Installation Drive Selection screen select option 1 accept the drive and press Enter
- 26. On the Select the File System screen select option 2 Fat file system and press Enter
- 27. When the message Your Boot Drive Is Not HPFS is displayed press Enter

OS/2 installation will start.

- 28. At the Prompt remove the diskette and press Enter to continue.
- 29. The System Configuration screen will be displayed. Verify the configuration settings:
  - Country should be US
  - Keyboard should be US
  - Mouse should be PS/2 (TM) Style Pointing Device
  - Serial device support should be Support installed
  - Primary Display should be SVGA (S3)
  - Secondary Display should be none
  - Advanced Power Management should be No Support Installed
  - CD-ROM Device Support should be IBM CD-ROM II, enhanced CD
  - Multi-Media Device Support should be None
  - PCMCIA Support should be No support installed
  - Printer should be No printers attached
  - SCSI Adapter Support should be none
- 30. Click on OK
- 31. The *Select System Default Printer* screen is displayed. Select *IBM 4201 Proprinter (IBM42XX.DRV)* and click on **OK** (scroll down through the list to locate the 4201 printer)
- 32. On the Display Drive Install screen select Vidio Graphics Array (VGA) and click on OK
- 33. On the System Configuration screen click on OK
- 34. The *OS/2 Setup and Installation* screen is displayed. Verify all boxes are selected ( $\sqrt{}$  is present) and click on **Install**
- 35. The *Advanced Options* screen is displayed. Remove the  $\sqrt{1}$  from *Add existing programs to your Desktop* and click on **OK**
- 36. At the *Information* screen click on **OK**. (DO NOT enter any information)

- 37. The OS/2 Warp Server Setup and Installation screen is displayed. De-select File and Print Sharing Services by removing the  $\sqrt{}$  add a  $\sqrt{}$  to TCP/IP Services, ensure no other boxes are checked!
- 38. Click on OK
- 39. The Configuration screen is displayed, click on Install
- 40. On the Add Adapter screen click on Other Adapter, the Location field should be prefilled with A:
- 41. Insert a PCI Token Ring Adapter NDIS Drivers Diskette into the diskette drive.
- 42. Click on OK to load files from diskette
- 43. On the Network Adapter Driver Disk screen:
  - a. Click on IBM PCI Token-Ring Adapter { IBMTRP.0S2 }
  - b. Click on the Token Ring button
  - c. Click on OK
  - d. Files will be loaded from the diskette. When the file load completes remove the diskette from the drive.

Note: If a Configuration Error screen appears, click OK to continue.

- 44. On the Configuration screen click on Add Adapter
- 45. Click on Other Adapter, the Location field should be prefilled with A:
- 46. Insert a PC Server 330 Ethernet Support Diskette 1 into the diskette drive.
- 47. Click on OK to load files from diskette
- 48. On the Drivers Found screen:
  - a. Click on AMD PCNet Family Ethernet Adapter
  - b. Click on the *Ethernet* button
  - c. Click on OK
- 49. Files will be loaded from the diskette. When the file load completes remove the diskette from the drive.
- 50. On the Configuration screen click on AMD PCNet Family Ethernet Adapter
- 51. Click on Add Protocol
- 52. Click on IBM IEEE 802.2
- 53. Click on OK
- 54. On the Configuration screen click on Install
- 55. Click on OK to complete installation
- 56. When the OS/2 WARP Server Installation Complete screen appears click on Close
- 57. Open the OS/2 Window
- 58. Hold down the right shift key and click the large □ in the upper right corner of the screen to Maximize Window
- 59. Type MPTS and press Enter
- 60. Click on OK

- 61. Click on Configure
- 62. Click on Configure
- 63. When the LAPS Configuration screen is displayed in the Current Configuration Window double click on IBM PCI Token Ring Adapter (IBMTRP.OS2)
- 64. Enter the network adapter address as 400074900001
- 65. Enter the PCI adapter network data rate configuration as M16
- 66. Click on OK
  - Verify
    - 0-IBM *TCP/IP*
    - 0-IBM *IEEE802.2*
    - Double click on: 0-IBM IEEE802.2
      - Scroll to:
        - MAX Link Station and enter 63
        - MAX SAPS and enter 7
        - Maximun Number of Users Users and enter 7
- 67. Click on OK
- 68. Click AMD and PCNET family Ethernet Adapter
- 69. Click on IBM TCP/IP in Protocols box.
- 70. Click on Add
  - Verify
    - 1-IBM *IEEE802.2*
    - 1-IBM *TCP/IP*
- 71. Double click on 1-IBM IEEE802.2
- 72. Change the Type of Ethernet driver support to D and click on OK
- 73. Tab to Maximum Link Stations change the value to 63
- 74. Select Maximum SAPs change the value to 7
- 75. Tab to Maximum Number of Users change the value to 7
- 76. Click on OK
- 77. Click on OK on the right
- 78. Click Close on the Configure screen.
- 79. Click Exit on the Multi Protocol Transport Services screen.
- 80. At the Update CONFIG.SYS screen
  - Verify:
    - $-\sqrt{1}$  in update box
    - Drives too update = C

- 81. Click on Exit
- 82. At the CONFIG.SYS Updated screen click on OK
- 83. At the *Exiting MPTS* screen click on EXIT
- 84. On the config.sys update screen click on OK
- 85. Close the OS/2 Window
- 86. Shut down and Re-boot.

## Load S3 Device Driver

- 1. Insert a PC Server 330 8640-PB0 S3 64V+ OS/2 Device Driver diskette into the diskette drive
- 2. Double click on the OS/2 System Icon.
- 3. Double click on the *Drives Icon* from the desktop.
- 4. Double click on Drive A: icon
- 5. Double click on SETUP.CMD
- 6. Press Enter at the SETUP.CMD window.

**Note:** After the update completes:

Note:

- Verify:
  - Install using defaults for monitor type is selected.
- 7. Press Enter or click on OK.
- 8. Click on OK at Display Driver Install
- 9. Server will shut down Remove Diskette after shut down completes.
- 10. Re-boot the server by pressing Ctrl/Alt/Del
- 11. After the system reboots click the Right Mouse Button on the Desk Top.
- 12. Select System Setup
- 13. Double click on System
- 14. At the Screen Resolution scroll to 1024x768x65536 and Single Click to select.
- 15. Click on the Window tab
- 16. At animation click on Disabled
- 17. At Button Appearance click on Minimize
- 18. At Minimize Button Behavior click on Minimize Window to Desktop
- 19. Close the all windows Shutdown and Re-boot

**Note:** After the system re-boots verify that the changes took place. The Icons and desktop controls should appear smaller.

# CHKDSK.ZIP Update.

- 1. Go to the OS/2 Window
- 2. Insert the CHKDSK.ZIP diskette
- 3. Type: MD FIXES and press Enter
- 4. Type: CD FIXES and press Enter
- 5. Type: PKUNZIP2 A:CHKDSK.ZIP and press Enter
- 6. Type: INSTALL and press Enter
- 7. Press Enter to scroll through the screens until prompted to press Y to continue install
- 8. Press Y
- 9. Press Enter to accept
- 10. Remove the diskette, type  $\mathbf{CD} \setminus \mathbf{and} \ \mathbf{press} \ \mathbf{Enter}$

# Install RAID Device Driver

### Install IPS RAID Utility

- 1. Insert the IBM PC ServeRAID Device Drivers and Utilities diskette into the diskette drive.
- 2. Type DDINSTAL at the C: prompt in the OS/2 window and press Enter
- 3. Start loading the drivers by clicking on Install

A *IBM PC ServeRAID Adapter ADD Installation* window should be displayed as the device driver is loaded from diskette.

- 4. After the driver load completes click on exit
- 5. Click on Yes to confirm
- 6. Click on OK
- 7. Close the OS/2 window and double click on the OS/2 System Icon.
- 8. Double Click on Drives
- 9. Double Click on Drive C
- 10. Double Click on OS/2 folder
- 11. Maximize the OS/2 Icon View window
- 12. Scroll down and right mouse click on IPSRADM.EXE
- 13. Click on Create Shadow
- 14. Double click on **DESKTOP**
- 15. Close all open OS/2 windows and remove diskette.
- 16. Shutdown and re-boot the server

# **Create/Format Drives and Install P390 LIC/DM**

Obtain the 6 PC Server S/390 Program Diskettes and the PC Server S/390 Advanced Diagnostics and LIC Diskette.

### Format Logical Drive D

- 1. Open an OS/2 Window
- 2. Type FORMAT D: /FS:HPFS and press Enter
- 3. Type Y and press Enter in response to the warning message
- 4. After the format completes you will be prompted to enter a volume label. Type: DATA and press Enter
- 5. Wait for the C: prompt to appear.

### **P390 Code Installation**

- 1. Insert PC Server S/390 Program Diskette 1 of 6 into the diskette drive
- 2. At an OS/2 window type A:\INSTALL and press Enter
- 3. When prompted to continue with the installation press  $\mathbf{Y}$ 
  - a. At Company Name enter a . (period)
  - b. At Contact Name enter a . (period)
  - c. At E-Mail Address enter a . (period)
  - d. At *Telephone* # enter a . (period)
  - e. At *Location* enter a . (period)
- 4. Follow the on-screen instructions to install the P390 code:
  - a. Type C to install the code on the C drive
  - b. Type Y for TCP/IP Telnet Sessions
  - c. Load the remaining diskettes when instructed to do so.
  - d. Press Y to update CONFIG.SYS
  - e. Press Enter to complete the code install
  - f. When the message *Remember to Remove the Diskette from Drive A* is displayed remove the diskette.
- 5. After the installation is completed shutdown and reboot the server

# Loading PC 3270

### **Install eNetwork Personal Communications**

- 1. Insert the PC/3270 eNetwork Personal Communications CD-ROM into the CD-ROM Drive
- 2. Open an OS/2 window and type E:Install
  - Verify
    - eNetwork Personal Communications for OS/2 WARP is selected.
- 3. Click on Installation
  - Verify
    - Personal Communications is selected. click Begin
    - Run Personal Communications from my workstation click OK
- 4. At Personal Communications Installation Welcome click on Next
- 5. Select 3270 Emulator
- 6. Click on Next
- 7. Click on Next at Specify Target Locations
- 8. Click on Full Installation
- 9. Click on Next
- 10. Click on Finish
- 11. At Personal Communications click on OK or Press Enter
- 12. At Installation Successful click on OK
- 13. Click on Yes
- 14. Click on Yes
- 15. Remove CD
- 16. Follow prompts to shutdown and reboot.

#### Setup P/390 3270 Telnet Session

The following instructions will set up the P/390~3270 "Telnet" sessions. that will be used as the local 3270 system and user consoles.

- 1. Open the Personal Communications folder and double click on Start/Configure Sessions icon.
- 2. A blank 3270 screen will appear, overlayed by a *Welcome* message. Click on Next to clear the welcome message.
- 3. The IBM Software Registration window is displayed. Fill in the registration fields as listed below:
  - a. Put a . (period) in the First and Last name fields & click Next
  - b. Click Next at the Corporation/Organization screen.

- c. Verify United States in the Country fields & click Next
- d. Put a . (period) in the Address, City, State & Postal Code fields & click Next
- e. Click Next at the Phone Number screen. Select I do not wish to receive any notifications, information or sales material & click Next
- f. Select Finish Later, after installing other products & click Next
- g. Click OK to finish registration
- h. When the Personal Communications window is displayed click OK
- The Customize Communications menu is displayed.
- 4. Select
  - Interface = LAN
  - Attachment = TCP/IP
- 5. Click on Configure This brings up the Customize Communications 3270 Host menu.
- 6. Set
  - Screen Size = 32x80
  - Session Type = Display
  - Enable Host Graphics = Yes
- 7. Click on Configure Link the Telnet3270 menu is displayed.
- 8. In Host Name or IP Address enter 127.0.0.1
- 9. Click on Advanced A different Telnet3270 menu is displayed.
- 10. Change:
  - *Port Number* = **7490**
  - $\sqrt{1}$  the box *Auto Reconnect*
- 11. Click on OK
- 12. Back to previous menu, click on OK
- 13. Back to previous menu, click on OK
- 14. Back to top-level menu, click on OK The blank 3270 screen is left.
- 15. Click on File on the line below the title bar.
- 16. Click on Save The WorkStation Profile as menu appears.
  - Change the file name to P390.WS
  - Click on OK
  - A pop-up message asks, Do you want to add an ICON for this session to the desktop? Click on Yes
  - At Personal Communications pop-up Click OK
- 17. Go to Personal Communications folder and double click on Multiple Sessions
- 18. At P390.WS double click 3X

**Note:** As you double click on P390.WS you will notice the lines being added in the right hand window, be sure to add only 3 lines.

- 19. Click on File
- 20. Click on Save
- 21. Save batch file as P390.BCH
- 22. Click on OK
- 23. A pop-up message asks, Add this new batch file to the desktop ? Click on Yes
- 24. Click on OK
- 25. Make a shadow of this new icon on the OS/2 desktop.
  - Point to the new icon (P390.BCH)
  - Click once with the right mouse button.
  - Select Create Shadow.
  - Click on *Desktop* selection, then click on Create button

Use this new ICON to start your P/390 local 3270 console before IPL P390 is done.

#### **Manual Configuration Steps:**

- 1. Go to the OS/2 window & enter the following text:
  - At the C: prompt type:
  - a. tedit C:\pcomos2\private\p390.ws and press Enter
  - b. Press Esc

**Note:** Go to the bottom of the file and check for the following two lines, if not present press **insert** then press **Enter** to create a new line. Enter the text below **exactly** as shown.

c. [LT]

#### d. IgnoreWCCStartPrint=y

- 2. Press PF4 to file.
- 3. Configure TCP/IP Loopback for local P/390 3270 Telnet sessions:
  - a. From an OS/2 command prompt, type: TCPCFG and press Enter
  - b. On the first menu, *Configure Network Interface Parameters* click on *loopback interface* in the left window.
  - c.  $\sqrt{}$  the *Enable Interface* box on the right.
  - d. Make sure the IP address field contains 127.0.0.1
  - e. Double Click on the upper left corner to close the menu
  - f. Click on Save
  - g. Click on No in Autostarting Sendmail
  - h. Click on Yes in the Configuration Tool box

#### Run P390 Configurator.

- 1. Double click the P/390 icon
- 2. Double Click P/390 Configuration
  - Press Enter at the Password Menu to get to the Functions main menu.
  - Select F2 Update System Devices
  - Press F12 to go to the Start Device Manager Parameter Input Display
  - Check that the parameter for LAN3274 is >/PORT=7490
  - Press F10 to return to Update System Devices menu.
  - Press F10 to return to Main Menu then press F6 to save.

If you are running VM on both the P/390 and the mainframe and wish to use a transparent file access (TFA) then proceed to the next page for instructions on setting up the TFA. Otherwise proceed to the next operation: **Update CONFIG.SYS.** 

### **Optional Transparent File Access (TFA)**

If you are running VM on both the P/390 and the mainframe and wish to use a transparent file access (TFA) then do the following:

- 1. Click on *File* on the line below the 3270 session bar.
- 2. Click on API Settings
- 3.  $\sqrt{}$  the *SRPI box* and click on **OK**
- 4. Click on Yes
- 5. Start the P/390 configurator and get to the *Functions* main menu.
- 6. Press F2 to display the Update System Devices menu.
- 7. Scroll down to *device 450* (AWSTFA managed 3088).
- 8. Change the *FN/P* field to say **AWSHOST** (take off the 1).
- 9. Remove device 451 with the F9 key.
- 10. Press F10 to return to the main menu.
- 11. Press F6 to save and Exit

# Update CONFIG.SYS

- 1. Open an OS/2 window
- 2. Type: TEDIT CONFIG.SYS and press Enter
- 3. Press Esc then press the Insert Key
- 4. Press Enter
- 5. In caps type: **<u>BASEDEV=OS2SCSI.DMD</u>** 
  - Press Alt & L
  - Scroll down to the line reading: BASEDEV=OS2DASD.DMD
  - Press Alt & M
  - Press Alt & U
- 6. Press Enter
- 7. In caps type: **BASEDEV=CHKDSK.SYS** and press Enter
- 8. Press the Insert Key and Press Enter
- 9. Type: SET RESTARTOBJECTS=STARTUPFOLDERSONLY
- 10. Move cursor up to the line which reads: *IFS=C:\OS2\HPFS.IFS /CACHE:64 /CRECL:4 /AUTOCHECK:D*
- 11. Change the text in the line so that CACHE:64 reads: CACHE:2048 and CRECL:4 reads: CRECL:64
- 12. Scroll down and remove *REM* from line which reads: *rem Device=C:\P390\SCSI3480.SYS 00,00* and change *00,00* in this line to read: 01,00
- 13. Go to the bottom of CONFIG.SYS (Ctrl&End)
- 14. Position the cursor on the line after: REM this must ALWAYS be the LAST line of CONFIG.SYS !!
- 15. Press ALT & L
- 16. Go to the bottom line
- 17. Press ALT & L
- 18. Scroll up to position the cursor above the line saying: <u>**REM Make sure these statements are ALWAYS**</u> <u>at the bottom of CONFIG.SYS!!!!!</u>

**Note: WARNING** be sure to select the line which reads exactly as stated above as there are similar lines of text in this file.

- 19. Press ALT & M
- 20. Press ALT & U
- 21. Press F4 to save and exit
- 22. Right click on desktop
- 23. Click on Settings
- 24. Click on Sort tab

#### 25. $\sqrt{Always}$ maintain sort order

- 26. Close the folder
- 27. Shutdown & reboot

# **Cleanup Desktop**

- 1. Us the right mouse button to drag icons from the desktop to the OS/2 system folder. All icons except: *IPSRADM, OS/2 system, P390 & P390.BCH* get moved to the OS/2 system.
- 2. Right click on **P390.BCH** icon (text highlited in blue)
  - Click on settings
  - Click on the General tab
  - Change Title to Start 3270 Sessions
  - Close Folder
- 3. Double click on OS/2 System
- 4. Double click on Startup Folder
- 5. Right mouse click on *IPSRADM* (icon on top)
  - Click on *create shadow*
  - Double click on Startup
- 6. Right mouse click on P390
  - Click on *create shadow*
  - Double click on Startup
- 7. Right mouse click on Start 3270 Sessions
  - Click on create shadow
  - Double click on Startup
- 8. Close all windows
- 9. Double click the P390 icon
- 10. Change the shape of the *P/390 Icon View* window by clicking and holding the mouse button on the window border and dragging the borders to make the window into a vertical rectangle. Size the rectangle so each of the icons is now stacked vertically and the descriptive text for each icon is visible. Move the reshaped window to the upper right sector of the viewing screen.
- 11. At the launch pad right click on:
  - Shredder
    - Right click on **Delete**
    - Click on Delete at Delete Objects
    - Click Yes to confirm.
  - Question Mark
    - Right click on Delete
    - Click on Delete at Delete Objects
    - Click Yes to confirm.

- Floppy Disk
  - Right click on Delete
  - Click on **Delete** at **Delete Objects**
  - Click Yes to confirm.
- C Drive
  - Right click on Delete
  - Click on Delete at Delete Objects
  - Click Yes to confirm.
- Printer
  - Right click on Delete
  - Click on Delete at Delete Objects
  - Click Yes to confirm.
- 12. Right click on the corner of the launch pad and click on Settings
  - On Launchpad Setting Page 1  $\checkmark$  Display Vertical
  - Press Page Down to go to Launchpad Setting Page 2
  - Click on Do Not Display Actions Buttons
  - Close the window
- 13. Open the OS/2 System folder
- 14. Right click and **Drag** the *Drives* icon to the launch pad so a black line appears above the OS/2 prompt icon and **Drop** the icon there.
- 15. Close the OS/2 System folder
- 16. Right click and **Drag** the *P390* icon to the launch pad so a black line appears above the *Drives* icon and **Drop** the icon there.
- 17. Click the boarder and **Drag** the launch pad to the far right of the screen and **Drop** the launch pad under the *P390 Icon View* window.
- 18. Right click on the desktop.
- 19. Click on Settings
- 20. Click on Menu tab
- 21. Right click and **Drag** the *OS/2* window icon from the launch pad to the lower yellowish window of the *desktop Settings* and **Drop** the icon there.
- 22. Click the Archive tab
- 23.  $\sqrt{Create Archive at each system restart}$
- 24. Close the Desktop Settings window

#### **Rename Icons**

Note: Proceed with the following steps to rename the icons in the P390 Icon View.

- 1. In the P390 Icon View Right click the IPL/P390 Icon
  - Click on Settings
  - At the IPL P/390 Settings window click in the Parameters box and enter the following:

/MAP D:\OS390\DEVMAP.MVS

- Click on the General tab
- In the Title box enter: IPL P/390 OS/390
- Close the window

Note: Perform this step Only if the optional VSE operating system has been installed.

- 2. In the P390 Icon View Right click on the IPL P390 OS/390 icon.
  - Click on Copy
  - In New Name type: IPL P390 VSE
  - Double Click on **P390** (in **Opened** tab) and the icon will be added.
  - Right click on the newly created icon.
  - Click on Settings
  - At the IPL P/390 VM Settings window click in the Parameters box and enter the following:

/MAP D:\VSE\DEVMAP.VSE

- Click on the General tab
- In the *Title* box enter: IPL P/390 VSE
- Close the window
- Note: Perform this step **Only** if the optional VM operating system has been installed.
- 3. In the P390 Icon View right click on the IPL P/390 VSE icon.
  - Click on Copy
  - In New Name type: IPL P390 VM
  - Double Click on **P390** (in **Opened** tab) and the icon will be added.
  - Right click on the newly created icon.
  - · Click on Settings
  - At the *IPL P/390 Settings* window click in the *Parameters* box and enter the following: /MAP D:\VMESA\DEVMAP.1VM
  - Click on the General tab
  - In the *Title* box enter: IPL P/390 VM
  - Close the window
- 4. Right click the desktop and select Shut Down

- 5. Shut down and Reboot OS/2
- 6. Right click on the desktop
- 7. Click on Settings
- 8. Click the Archive tab
- 9. Remove the  $\sqrt{}$  at *Create Archive at each system restart*
- 10. Close the Desktop Settings window

Record your employee number and date on the PC Server 330 S/390 Workorder and proceed to the next section.

### **Remap Keyboard**

- 1. At the PC 3270 Session click on the Map icon
- 2. Double click on the *Esc* key
  - Change Base to [CLEAR]
  - Click on Change Key
- 3. Click on F1
  - Change Alt to [PA1]
  - Click on Change Key
- 4. Click on F2
  - Change Alt to [PA2]
  - Click on Change Key
- 5. Click on Up key
  - Change Base to [PF7]
  - Click on Change Key
- 6. Click on **Dn** key
  - Change *Base* to [PF8]
  - Click on Change Key
- 7. Click on  $\leftarrow^{\perp}$  key (the one above the right shift key)
  - Change Base to [Enter]
  - Click on Change Key
- 8. Click on File
- 9. Click on Save as
- 10. Enter file name as: P390.KMP
- 11. Click on OK
- 12. Close the window

- 13. Click on Yes at prompt
- 14. At the same PC 3270 session click on File
- 15. Click on Save

# Installing OS/2 Fixpack

- 1. Insert OS/2 Fixpack CD
- 2. Go to an OS/2 Window
- 3. Type: E:
- 4. Type: CD \RSU\WARP3\USENGLISH\FIXPAK35 and press Enter
- 5. Type: INSTFP press Enter
- 6. At Corrective service facility version 2-B click OK
- 7. Click Service button
- 8. At Archive Window Base Operating System Type: C:ARCHOS2 and press Enter
- 9. At IBM Multimedia At Archive window Type: C:\ARCHMM and press Enter
- 10. Click OK
- 11. At Application In Use click Continue
- 12. At Newer File Service Permission type C:\OS2\BOOT\AIC7870.ADD and press Enter
- 13. Click CANCEL
- 14. At Service Permission click OK
- 15. At Corrective Service Facility message click Exit
- 16. Insert Diskette P/N 24L7807
- 17. Type: Copy A:\OS2\IPSRAID.ADD C:\OS2\BOOT and press Enter
- 18. Type: ERASE IPSRAID.ADD and press Enter
- 19. Type: ERASE \OS2\IPSRAID.ADD and press Enter
- 20. Remove Diskette and CD
- 21. At OS/2 Window Type: CD \P390 and press Enter
- 22. Type: TEDIT CUSTOMER.DAT
- 23. Replace the customer info in the file noted by the periods with the customer information from the OAS order sheet.
- 24. Shut down and reeboot the system.

# **Optional Operating Systems Installation**

There are 3 operating systems options for the PC Server 330 S/390. Each machine will have one or more of the following operating systems installed.

\*\* Note \*\* This procedure is for loading the AD CD-ROMs, not the PC or Pre-Configured ones. The only difference should be in the amount of CD's and some of the questions. Remember this is PIDs manufacturing guide. Also, the number of files will change with different releases. Each CD contains it's own README file, that should be followed.

Check the OAS for the Device RPQ Specify Code (SC). Record on the PC Server 330 S/390 Workorder the ordered Operating System Software to be loaded:

SC 2497 - OS/390 AD System (default)

SC 2498 - VSE/ESA AD System

SC 2499 - VM/ESA AD System

Load the operating system(s) specified per the instructions below:

# OS/390 Operating System Installation (SC 2497)

Check the Order Analysis Sheet (OAS) to determine which S/390 Operating System should be installed. If the Specify Code (SC) is 2497 or an OAS is not assigned, continue with this section.

This section is used to install the OS/390 operating system from compact disks.

### Install OS/390 Operating System

- 1. Install Application Development System OS/390 CD disk 1 of 3 into the CD-ROM drive
- 2. Open and an OS/2 Window
- 3. Type E:\INSTALL and press Enter
- 4. Press Y to continue the installation
- 5. Press E for the source disk or Enter if the default source is already set to E:.
- 6. Press **D** for the destination (where you want to install the OS/390 system files) disk
- 7. Press **Enter** at the prompt to do a complete install. **Do Not** press Y as this will result in a partial installation.
- 8. Press Enter again do do a complete install.
- 9. Remove OS/390 CD disk 1 and install disk 2 when Copy of PC Server S/390 OS/390 CD-ROM disk 1 is complete message appears.
- 10. Press Enter
- 11. Remove OS/390 CD disk 2 and install disk 3 when Copy of PC Server S/390 OS/390 CD-ROM disk 2 is complete message appears.

#### 12. Press Enter

- 13. Remove OS/390 CD disk 3 when PC Server S/390 OS/390 Installation is complete message appears.
- 14. Verify no error messages are displayed.

### Verify OS/390 Installation

- 1. Go to or open an OS/2 window
- 2. Type **D:** and press **Enter**
- 3. Type TYPE OS390.LOG | MORE and press Enter

The contents of the OS390.LOG file will be displayed. Ensure no errors were logged during OS390 installation. The most common error occurs while unzipping source files. Press the enter key after reviewing each screen to scroll to the next page.

- 4. Type **dir D:\OS390** and press **Enter**
- 5. At OS/390 Ver. 2.4.0 there should be 17 files and 2 hidden directories present for a total of 19 files.
- 6. Close the OS/2 window

## VSE/ESA Operating System (SC 2498)

Check the Order Analysis Sheet (OAS) to determine which S/390 Operating System should be installed. If the Specify Code (SC) is 2498 continue with this section.

This section is used to install the VSE/ESA operating system from compact disks.

### Install VSE/ESA Operating System

- 1. Install the CD for Application Development System for VSE/ESA Version 2.2.0
- 2. Open an OS/2 window and enter E:\INSTALL
- 3. At the prompt to continue installation press Y.
- 4. Type in the letter of the source disk. Use the *default* drive letter E
- 5. Type **D** for the letter of the destination disk.
- 6. At the message VSE/ESA PC Server S/390 installation is complete., remove the CD.

#### **Verify VSE Installation**

- 1. Go to an OS/2 window.
- 2. Perform ONE of the following steps:
  - a. If VSE/ESA is the only operating system ordered type D:
  - b. If multiple operating systems have been ordered (VSE/ESA, OS/390, etc) type E:
- 3. Enter CD VSE
- 4. Enter **DIR**

Eight files should be present.

## VM/ESA Operating System (SC 2499)

Check the Order Analysis Sheet (OAS) to determine which S/390 Operating System should be installed. If the Specify Code (SC) is 2499 continue with this section.

This section is used to install the VM/ESA operating system from compact disks.

### Install VM/ESA Operating System

- 1. Install the *Application Development System for VM/ESA Version 2.2.0* CD disk 1 into the CD-ROM drive
- 2. Open an OS/2 window and maximize the window.
- 3. Enter E:\INSTALL
- 4. Press Y to proceed with the installation.
- 5. Press Enter to accept the default source disk E.
- 6. Perform ONE of the following steps:
  - a. If VM/ESA is the only operating system ordered type **D** to install the starter system files on destination disk D. VM file installation will begin.
  - b. If multiple operating systems have been ordered (VM/ESA, OS/390, etc) type **D** to install the starter system files on destination disk D. VM file installation will begin.
- 7. Press Enter when the message Copy of PC Server S/390 VM/ESA files is complete is displayed.
- 8. Allocation of P/390 CP volumes will begin. At the prompt, press Enter to continue.
- 9. Press Enter to install VM/ESA Source/Maintenance disks. VM source installation will begin.
- 10. Wait for the message VM/ESA Source disks installation is complete
- 11. At the prompt, press Enter to install VM/ESA Program Products
- 12. At the prompt remove VM/ESA disk 1 and install disk 2 (program product CD), and press Enter.
- 13. A panel will be displayed to choose one of three install options. Perform the following:
  - a. Press 1 to select VM/ESA Program Product run-time files.
  - b. Follow the displayed instructions to select all listed program products and press Enter.
  - c. Press Y to proceed with the installation. VM program products installation will begin.
- 14. When the copy of VM Program Product files is complete the selection panel will be re-displayed. Perform the following:
  - a. Press 2 to select VM/ESA Program Product source/maintenance files
  - b. Follow the displayed instructions to select all listed program products and press Enter.
  - c. Press **Y** to proceed with the installation. VM program products source/maintenance installation will begin.
- 15. When the copy of VM program product source files is complete the selection panel will be re-displayed. Press **3** to exit install.
- 16. Remove the CD from the drive.

#### Verify VM/ESA Installation

- 1. Go to an OS/2 window.
- 2. Type **D:** and press **Enter**
- 3. type **DIR** and press **Enter**
- 4. Ensure the following directories are listed:

VMESA VMPP VMPPSRC VMSRC

5. Close the OS/2 window.

# **IPL Tests**

## **IPL Test for OS/390**

Only perform this section if the OS/390 Operating System is installed.

#### **IPL OS/390**

- 1. On the launch pad double click on the P390 folder
- 2. Double Click on the IPL P390 icon, to IPL the operating system
  - Note: All errors must be brought to the attention of the lead technician.

The following can be used as a guide to completing OS/390 IPL. Messages will begin to scroll from the bottom to the top of the screen as OS/390 IPL progresses. Informational messages are in green, warning or error messages in red, and user prompt messages in white. Most warning messages are resolved as OS/390 IPLs and will change color from red to green. You *may* need to reply to one or more messages in order for OS/390 IPL to complete. Below is the general format of the OS/390 user prompt messages.

\*hh.mm.ss misc \*xx message-id message/text i timestamp --- message text --- message identifier, ie: IKT003D --- xx = message number, ie: 01, 02, etc. --- miscellanies text that may not be present with all messages

The format of the user response is **R xx, response**. The "R" means *reply*, "xx" is the message number, and "response" is the required user response to MVS.

3. Go to the 3270 Master Console Emulator Session

The system is setup to auto-IPL. During the IPL you may receive these messages regarding JES2 cold startup:

- \* hh.mm.ss \*\$HASP436 CONFIRM COLD START ON \* CKPT1 - VOLSER=SCPMV5 DSN=SYS1.HASPCKPT \* CKPT2 - NOT IN USE \* SPOOL - PREFIX=SCPMV DSN=SYS1.HASPACE \* hh.mm.ss \*02 \$HASP441 REPLY 'Y' TO CONTINUE INITIALIZATION OR \* 'N' TO TERMINATE IN RESPONSE TO MESSAGE HASP436
- 4. If the above messages appear enter **R 02,Y**.
- 5. If message xx ISTEXC200 DYN COMMANDS MAY BE ENTERED appears enter R xx,RELOAD where xx = message number.
- 6. OS/390 IPL is complete when the TSO logon screen appears on the 3270 other Emulator Sessions

## **IPL** Completion

- 1. Go to the MVS Master Console
- 2. Enter S SHUTDOWN
- 3. When message *IST1021 VTAM IS NOW INACTIVE* appears the shutdown has completed. Continue with the next step.
- 4. In the P390 folder double click on the End P390 icon
- 5. Click on OK to terminate P390

## **IPL Test for VM/ESA**

Only perform this section if VM/ESA was installed.

- 1. Go to the P390 folder
- 2. Double click on the P390 VM Icon Wait for the Operator session to appear.
- 3. Click on the 3270 session window and press **Esc** to clear the messages from the screen if the window fills with text.
- 4. VM IPL is complete when the logon screen appears on the other 3270 Emulator Sessions.
- 5. To End the Operating System enter shutdown at the operator session.
- 6. At the P/390 information pop up-window click on OK
- 7. Go to P390 Folder and double click on End P/390 Icon
- 8. At the End P/390 pop-up window click OK

## **IPL Test for VSE/ESA**

Only perform this section if VSE/ESA was loaded.

- 1. Double click on the P390 folder
- 2. Double click on the IPL P390 icon, to IPL the operating system
- 3. Go to the 3270 Master Console Emulator session.
- 4. If a message stating "Overlap on Unexpired File" is present, then enter 0 Delete

Note: It may be necessary to enter this several times.

- 5. Go to another Emulator session.
- 6. VSE IPL is complete when the logon screen appears on the 3270 Emulator Session
- 7. Select option A and press ENTER
- 8. To end the operating system on the Master Console type:
  - MSG F2
  - 2 CEMT P,SHUT
  - wait for F2 is waiting for work
  - Z NET,QUICK
  - PEND
  - Wait for assign sysrdr
- 9. Open the P390 folder and double click on the End P390 icon.
- 10. Click on yes to shutdown VSE and terminate P/390.

# **Final System Check**

### Optional operating systems icon delete

**Note:** Check the PC Server 330 S/390 Workorder. If either (or both) of the VM and/or VSE operating systems are not installed their icons must be removed from the P/390 icon view.

- 1. Right click on the icon to be removed.
- 2. Click on *delete*
- 3. Remove the  $\sqrt{1}$  from *confirm object delete*
- 4. Click *delete*

### Final re-boot

- 1. On the launch pad click on Shutdown
- 2. Click on Yes
- 3. After shutdown completes power off the server
- 4. Wait 10 seconds and power on the server
- 5. Watch the screen and ensure no errors occur as the server proceeds through the bootup sequence
- 6. The following windows should be open and the screen appearance identical to the screen setup performed in the last section:
  - Desktop-Icon View
  - LaunchPad-Palette
  - P390-Icon View
  - A A 3270 Emulator
  - B B 3270 Emulator
  - C C 3270 Emulator
  - RAID Administration and Monitor-RAID window
- 7. On the launch pad click on Shutdown
- 8. Click on Yes
- 9. After shutdown completes power off the server

# Packing

The completed PC 330 Server S/390 and 6547-00N G72 Color Monitor will be packed for shipment in the original shipping cartons. If the original cartons were damaged than perform the following steps:

- 1. Remove the machine type labels from the original shipping carton(s)
- 2. Obtain replacement shipping carton(s)/components
- 3. Attach the machine type labels to the replacement shipping carton(s)

### Packing the PC Server 330 S/390

Attach the Factory Serial Number label to the server cover, below (vertically) the 9662 label p/n 47H0039.

Use the *PC Server 330 S/390 Packing List* in the PC Server 330 S/390 Workorder to correctly pack the server for shipment.

### Packing the 6547-00N G72 Color Monitor

Use the 6547-00N Color Monitor Packing List in the PC Server 330 S/390 Workorder to correctly pack the monitor for shipment.

The PC Server 330 S/390 Manufacturing Process is complete.

Record your employee serial number and date on the PC Server 330 S/390 Workorder

**Note:** This is the end of the build/test process. The next section is used as a reference for creating system backup 4mm DDS Tapes and the OS/2 Warp Server Advanced Diskette 1.

# Creating 4mm Backup Tape & OS/2 Advanced Diskette 1

### System Backup Tape Creation

- 1. Insert Utility Diskette 1 and reboot server (Ctrl+Alt+Del)
- 2. Insert a blank 4mm DDS Tape
- 3. Follow Prompt to Insert Disk 2
- 4. Verfiy: Allocated Tape Unit has an address of 01,01 (If none, verify hardware configuration)
- 5. Press Enter
- 6. At the A: prompt type: XTAPE REW and press Enter
- 7. Type: XTAPE DUMP C:\\*.\* and press Enter
- 8. Verfiy: Files with errors = 0
- 9. At the A: prompt type: XTAPE RUN and press Enter
- 10. Remove the tape once rejected.

### Making OS/2 Warp Server Advanced Diskette 1

- 1. Insert OS/2 Warp Server Advanced Diskette 1(unmodified)
- 2. At the OS/2 Window type: DISKCOPY A: B: /V and press Enter
- 3. When prompted for a target insert a blank formatted diskette in drive A and press Enter
- 4. Say NO when prompted to Copy Another
- 5. Type: A: and press Enter
- 6. Type: ERASE FD\* and press Enter
- 7. Type: ERASE AHA\* and press Enter
- 8. Type: TEDIT CONFIG.SYS and press Enter
- 9. Locate all 4 BASEDEV statements starting with AHA
- 10. Press Alt L to mark the line.
- 11. Press Alt D to delete the line.
  - Repeat for each of the four lines starting with AHA
- 12. Repeat procedure above for each of of the three BASEDEV lines starting with FD
- 13. Press the Insert key, press Enter
- 14. Type: BASEDEV=IPSRAID.ADD and press F4 to file.
- 15. Copy an updated AIC7870.ADD to the A Drive

Note: This file can be obtained from ADAPTEC's FTP Site

16. Copy from 24L7807 *IBM PC SERVRAID DEVICE DRIVERS AND UTILITIES* diskette the file called *IPSRAID.ADD* to the A Drive.

Note: The file can be found in the OS2 Subdirectory on the 24L7807 diskette.

**END-OF-DOCUMENT** 

NO APF FOUND FOR 'RDY' TAG. 'P390PB0' LINE 815: (EMP:RDY:9:1)(EMP:RDY:10:2)(EMP:RDY:11:3)(EMP:RDY:12:4)(EM P:RDY:13:5)(EMP:RDY:14:6) NO APF FOUND FOR 'RDY' TAG. 'P390PB0' LINE 815: (EMP:RDY:9:1)(EMP:RDY:10:2)(EMP:RDY:11:3)(EMP:RDY:12:4)(EM P:RDY:13:5)(EMP:RDY:14:6) NO APF FOUND FOR 'RDY' TAG. 'P390PB0' LINE 815: (EMP:RDY:9:1)(EMP:RDY:10:2)(EMP:RDY:11:3)(EMP:RDY:12:4)(EM P:RDY:13:5)(EMP:RDY:14:6) NO APF FOUND FOR 'RDY' TAG. 'P390PB0' LINE 815: (EMP:RDY:9:1)(EMP:RDY:10:2)(EMP:RDY:11:3)(EMP:RDY:12:4)(EM P:RDY:13:5)(EMP:RDY:14:6) NO APF FOUND FOR 'RDY' TAG. 'P390PB0' LINE 815: (EMP:RDY:9:1)(EMP:RDY:10:2)(EMP:RDY:11:3)(EMP:RDY:12:4)(EM P:RDY:13:5)(EMP:RDY:14:6) NO APF FOUND FOR 'RDY' TAG. 'P390PB0' LINE 815: (EMP:RDY:9:1)(EMP:RDY:10:2)(EMP:RDY:11:3)(EMP:RDY:12:4)(EM P:RDY:13:5)(EMP:RDY:14:6) STARTING PASS 2 OF 2. + + + Page check: document requires more passes or extended cross-reference to resolve correctl y. (Page 4 File: P390PB0) '.EDFPGCK' WAS IMBEDDED AT LINE 230 OF '.EDFHEAD1' '.EDFHEAD1' WAS IMBEDDED AT LINE 83 OF 'P390PB0' + + + Page check: stuff on page 3 on pass 1 is on page 4 on pass 2. (Page 4 File: P390PB0) '.EDFPGCK' WAS IMBEDDED AT LINE 230 OF '.EDFHEAD1' '.EDFHEAD1' WAS IMBEDDED AT LINE 83 OF 'P390PB0' + + + Page check: stuff on page 5 on pass 1 is on page 6 on pass 2. (Page 6 File: P390PB0) '.EDFPGCK' WAS IMBEDDED AT LINE 230 OF '.EDFHEAD1' '.EDFHEAD1' WAS IMBEDDED AT LINE 191 OF 'P390PB0' + + + Page check: stuff on page 6 on pass 1 is on page 7 on pass 2. (Page 7 File: P390PB0) '.EDFPGCK' WAS IMBEDDED AT LINE 230 OF '.EDFHEAD1' '.EDFHEAD1' WAS IMBEDDED AT LINE 212 OF 'P390PB0' + + + Page check: stuff on page 16 on pass 1 is on page 17 on pass 2. (Page 17 File: P390PB0) '.EDFPGCK' WAS IMBEDDED AT LINE 230 OF '.EDFHEAD1' '.EDFHEAD1' WAS IMBEDDED AT LINE 631 OF 'P390PB0' NO APF FOUND FOR 'RDY' TAG. 'P390PB0' LINE 815: (EMP:RDY:9:1)(EMP:RDY:10:2)(EMP:RDY:11:3)(EMP:RDY:12:4)(EM P:RDY:13:5)(EMP:RDY:14:6) NO APF FOUND FOR 'RDY' TAG. 'P390PB0' LINE 815: (EMP:RDY:9:1)(EMP:RDY:10:2)(EMP:RDY:11:3)(EMP:RDY:12:4)(EM P:RDY:13:5)(EMP:RDY:14:6) NO APF FOUND FOR 'RDY' TAG. 'P390PB0' LINE 815: (EMP:RDY:9:1)(EMP:RDY:10:2)(EMP:RDY:11:3)(EMP:RDY:12:4)(EM P:RDY:13:5)(EMP:RDY:14:6) NO APF FOUND FOR 'RDY' TAG. 'P390PB0' LINE 815: (EMP:RDY:9:1)(EMP:RDY:10:2)(EMP:RDY:11:3)(EMP:RDY:12:4)(EM P:RDY:13:5)(EMP:RDY:14:6) NO APF FOUND FOR 'RDY' TAG. 'P390PB0' LINE 815: (EMP:RDY:9:1)(EMP:RDY:10:2)(EMP:RDY:11:3)(EMP:RDY:12:4)(EM P:RDY:13:5)(EMP:RDY:14:6) NO APF FOUND FOR 'RDY' TAG. 'P390PB0' LINE 815: (EMP:RDY:9:1)(EMP:RDY:10:2)(EMP:RDY:11:3)(EMP:RDY:12:4)(EM P:RDY:13:5)(EMP:RDY:14:6) + + + Page check: stuff on page 24 on pass 1 is on page 25 on pass 2. (Page 25 File: P390PB0) '.EDFPGCK' WAS IMBEDDED AT LINE 230 OF '.EDFHEAD1' '.EDFHEAD1' WAS IMBEDDED AT LINE 1044 OF 'P390PB0' + + + Page check: stuff on page 27 on pass 1 is on page 28 on pass 2. (Page 28 File: P390PB0) '.EDFPGCK' WAS IMBEDDED AT LINE 230 OF '.EDFHEAD1' '.EDFHEAD1' WAS IMBEDDED AT LINE 1152 OF 'P390PB0' + + + Page check: stuff on page 29 on pass 1 is on page 30 on pass 2. (Page 30 File: P390PB0) '.EDFPGCK' WAS IMBEDDED AT LINE 230 OF '.EDFHEAD1' '.EDFHEAD1' WAS IMBEDDED AT LINE 1227 OF 'P390PB0'

+ + + Page check: stuff on page 34 on pass 1 is on page 35 on pass 2. (Page 35 File: P390PB0)

'.EDFPGCK' WAS IMBEDDED AT LINE 230 OF '.EDFHEAD1' '.EDFHEAD1' WAS IMBEDDED AT LINE 1450 OF 'P390PB0' + + + Page check: stuff on page 35 on pass 1 is on page 36 on pass 2. (Page 36 File: P390PB0) '.EDFPGCK' WAS IMBEDDED AT LINE 230 OF '.EDFHEAD1' '.EDFHEAD1' WAS IMBEDDED AT LINE 1489 OF 'P390PB0'

+ + + Page check: stuff on page 36 on pass 1 is on page 37 on pass 2. (Page 37 File: P390PB0) '.EDFPGCK' WAS IMBEDDED AT LINE 230 OF '.EDFHEAD1'

'.EDFHEAD1' WAS IMBEDDED AT LINE 1509 OF 'P390PB0'

+ + + Page check: stuff on page 37 on pass 1 is on page 38 on pass 2. (Page 38 File: P390PB0)

'.EDFPGCK' WAS IMBEDDED AT LINE 230 OF '.EDFHEAD1'

'.EDFHEAD1' WAS IMBEDDED AT LINE 1541 OF 'P390PB0'

+ + + Page check: stuff on page 38 on pass 1 is on page 39 on pass 2. (Page 39 File: P390PB0)

'.EDFPGCK' WAS IMBEDDED AT LINE 230 OF '.EDFHEAD1'

'.EDFHEAD1' WAS IMBEDDED AT LINE 1595 OF 'P390PB0'

+ + + Page check: stuff on page 42 on pass 1 is on page 43 on pass 2. (Page 43 File: P390PB0)

'.EDFPGČK' WAS IMBEDDED AT LINE 230 OF '.EDFHEAD1'

'.EDFHEAD1' WAS IMBEDDED AT LINE 1805 OF 'P390PB0'

+ + + Page check: stuff on page 44 on pass 1 is on page 45 on pass 2. (Page 45 File: P390PB0) '.EDFPGCK' WAS IMBEDDED AT LINE 230 OF '.EDFHEAD1'

'.EDFHEAD1' WAS IMBEDDED AT LINE 1856 OF 'P390PB0'

+ + + Page check: stuff on page 49 on pass 1 is on page 50 on pass 2. (Page 50 File: P390PB0) '.EDFPGCK' WAS IMBEDDED AT LINE 230 OF '.EDFHEAD1'

'.EDFHEAD1' WAS IMBEDDED AT LINE 200 OF 'P390PB0'

+ + + Page check: stuff on page 50 on pass 1 is on page 51 on pass 2. (Page 51 File: P390PB0)

'.EDFPGCK' WAS IMBEDDED AT LINE 230 OF '.EDFHEAD1'

'.EDFHEAD1' WAS IMBEDDED AT LINE 2111 OF 'P390PB0'

+ + + Page check: stuff on page 55 on pass 1 is on page 56 on pass 2. (Page 56 File: P390PB0)

'.EDFPGČK' WAS IMBEDDED AT LINE 230 OF '.EDFHEAD1'

'.EDFHEAD1' WAS IMBEDDED AT LINE 2318 OF 'P390PB0'

+ + + Page check: stuff on page 59 on pass 1 is on page 60 on pass 2. (Page 60 File: P390PB0)

'.EDFPGCK' WAS IMBEDDED AT LINE 230 OF '.EDFHEAD1'

'.EDFHEAD1' WAS IMBEDDED AT LINE 2455 OF 'P390PB0'

+ + + Page check: stuff on page 60 on pass 1 is on page 61 on pass 2. (Page 61 File: P390PB0)

'.EDFPGCK' WAS IMBEDDED AT LINE 230 OF '.EDFHEAD1' '.EDFHEAD1' WAS IMBEDDED AT LINE 2500 OF 'P390PB0'

+ + + Page check: stuff on page 61 on pass 1 is on page 62 on pass 2. (Page 62 File: P390PB0)

'.EDFPGCK' WAS IMBEDDED AT LINE 230 OF '.EDFHEAD1'

'.EDFHEAD1' WAS IMBEDDED AT LINE 2525 OF 'P390PB0'